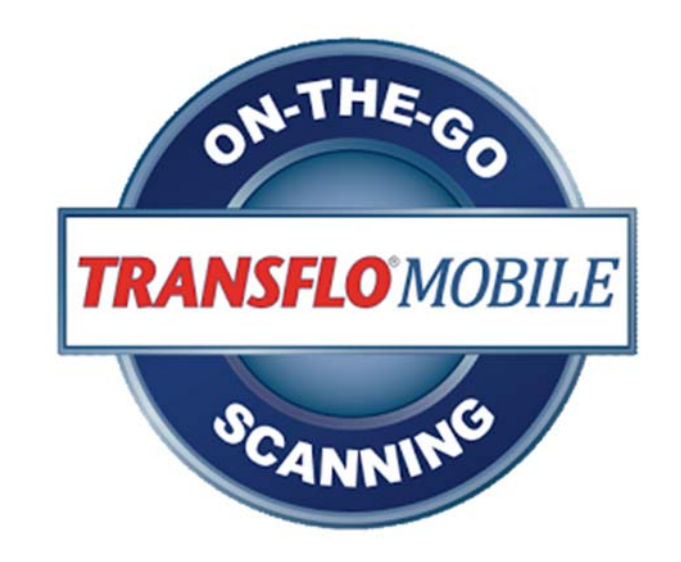

## Fleet ID Instructions

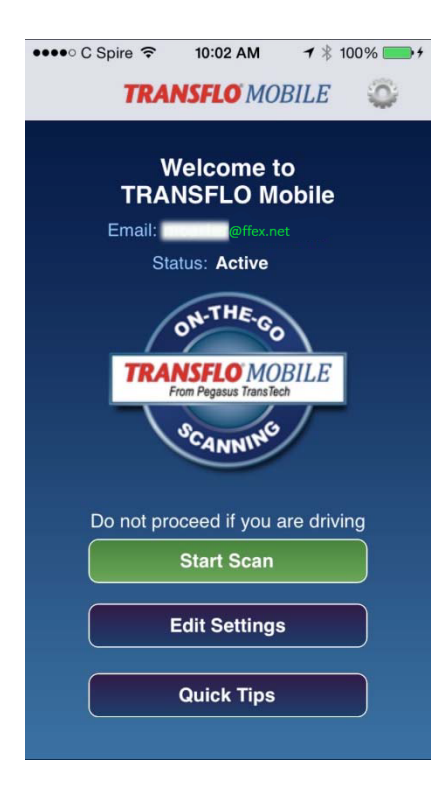

Please take a few moments and check to make sure you are using the FRZF Fleet ID to ensure your documents are routed properly. Open the Transflo Mobile App and click on the Edit Settings button.

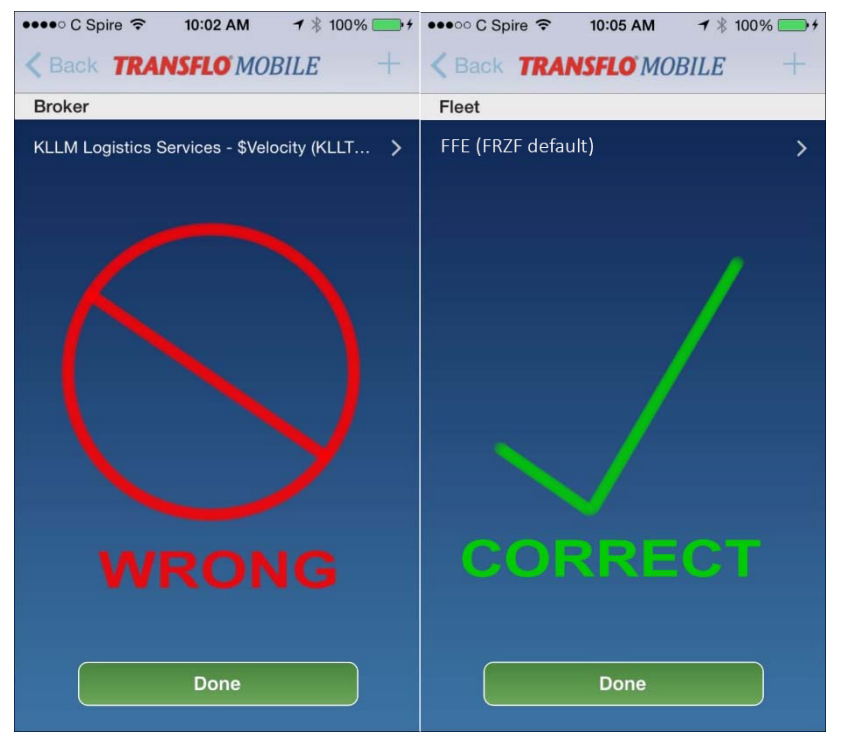

You will see a list of any Fleet ID's associated with your account. If you are setup correctly, you should see FFE (FRZF default) listed. If this is what you see, there is no need to go any further.

If you have KLLM Logistics Services - \$Velocity (KLLT... then you will need to remove this ID. First, add the KLMI Fleet ID by tapping the plus sign (+) at the top right of the screen.

| ●●●○○ C Spire 중 10:02 AM 7 \$ 100% → f                        |
|---------------------------------------------------------------|
| < Back TRANSFLO MOBILE                                        |
| Add Recipient ID<br>(Fleet ID, Broker ID, Staffing ID, other) |
| ID: KLMI                                                      |
| Default Recipient:                                            |
| Next                                                          |
|                                                               |
|                                                               |
| QWERTYUIOP                                                    |
| ASDFGHJKL                                                     |
| ★ Z X C V B N M                                               |
| 123 😀 👰 space Next                                            |

Type KLMI into the ID field, be sure to select the Default Recipient button and then click next.

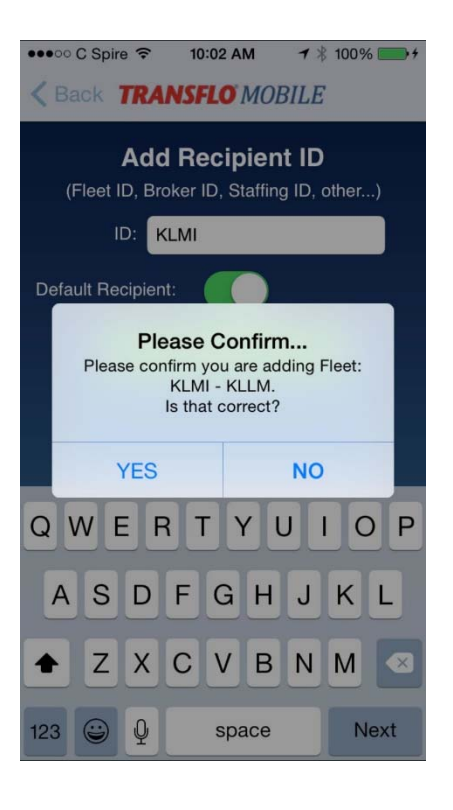

You will then see a confirmation request. If the information is correct, click yes.

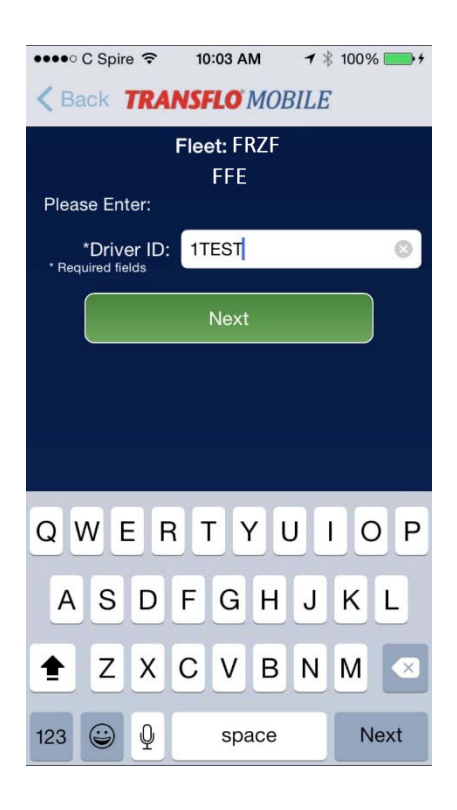

Now enter your Driver ID in the field. This is going to be your truck number if you are an Independent Contractor or your employee number if you are a Company Driver. Once you have entered it, then click next.

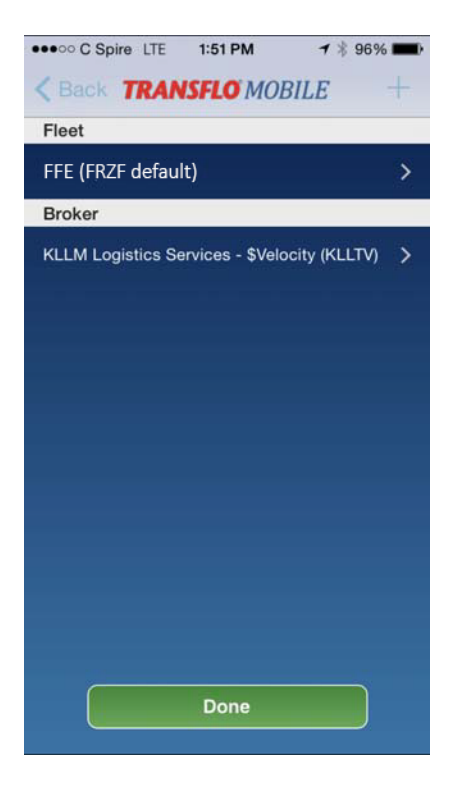

You should now be back at your list of Fleet ID's. Click the arrow next to KLLM Logistics Services -\$Velocity (KLLTV) to edit the settings for this ID.

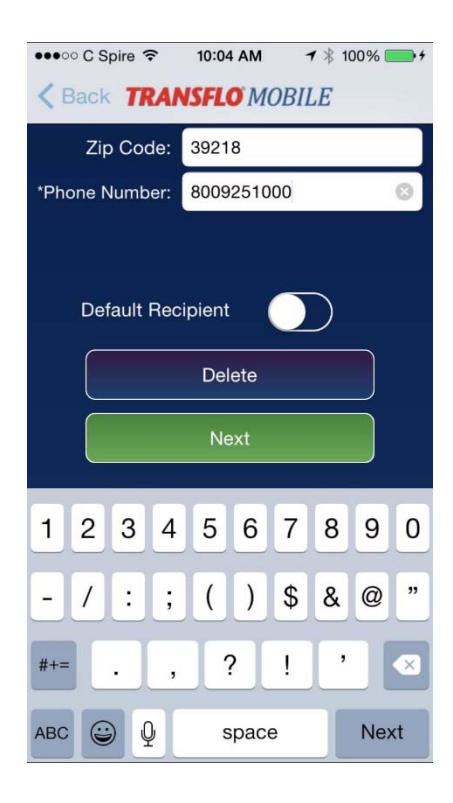

Scroll past your personal information to the bottom of the screen and click Delete.

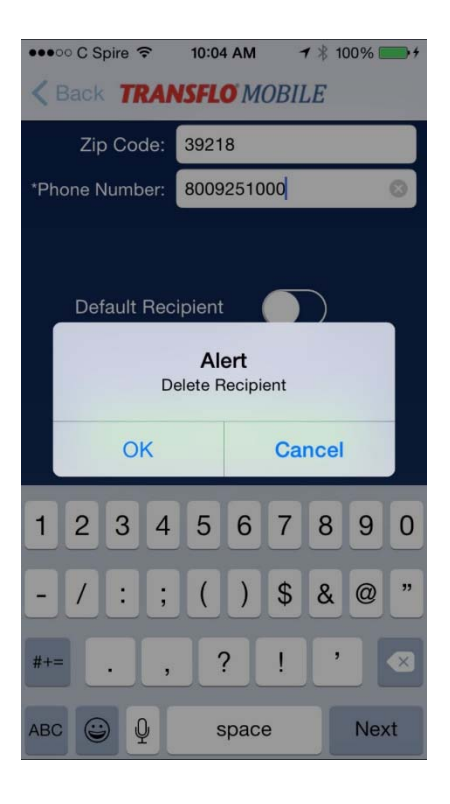

You will then be asked to confirm this delete request by clicking OK.

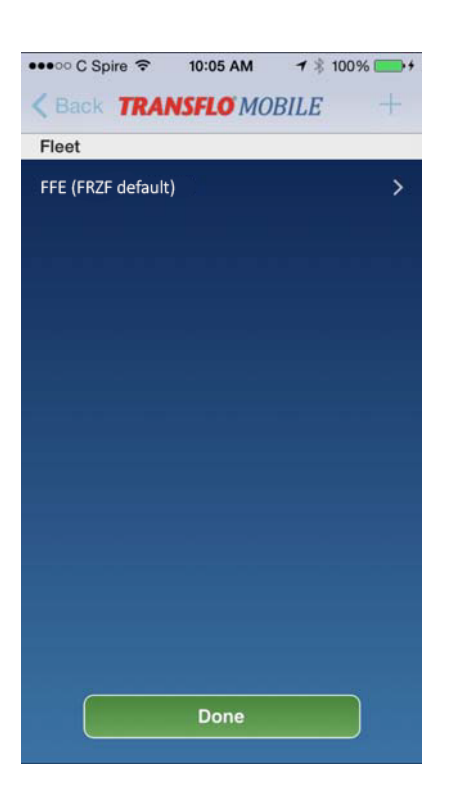

You should now only have FFE (FRZF default) in your list of ID's. Thank you for assistance with this matter. If you have any questions with this matter, please contact the KLLM Help Desk at 1-800-925-1000 x 5650.